# レスポン(出席・アンケート) (1 概要)

レスポンは、manabaで出席やリアルタイムアンケートを取るためのツールです。ここでは基本的な操作方法のみを解説します。 詳しくは、レスポンのマニュアル(入手方法は次ページを参照)等をご覧ください。

## レスポンでの出席・アンケートの取り方

レスポンでは、以下の手順で授業中に1回分の出席やリアルタイムでのアンケートを取ることができます。

#### STEP 1 授業前:カードの発行

レスポンで、担当するコースのカードを発行します。カードには 「出席のみ」「クリッカー」「アンケート」の3種類があります。「ク リッカー」や「アンケート」を発行する際には、併せて質問を入 カします。カードを発行すると、9桁のランダムな数字(受付番 号)が生成されます。

#### STEP 2 授業中:カードの提出および提出状況確認

教室で受付番号を学生に示します。

学生は、レスポンにアクセスして、提示された受付番号を入力 します。「クリッカー」「アンケート」の場合は、質問に対する回 答も入力します。レスポンで入力したユーザと時刻が記録され ます。

#### STEP 3 授業後:出席・回答の編集・管理

受付番号の入力記録をもとに、「出席」や「早退・遅刻」などを 確定します。授業中レスポンにアクセスできなかった学生につ いては、別途紙などで記録しておき、後から「出席扱い」とする ことができます。

確定した出席や回答は、Excelファイルに一覧表として出力したり、成績に反映したりすることができます。

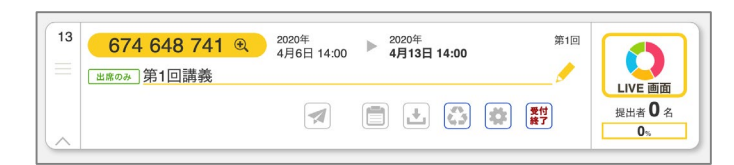

| 番号 🗸 | 名前    | 提出日時 ▽               | 集合判定 | 出欠        | 理由 |
|------|-------|----------------------|------|-----------|----|
| 001  | テスト学生 | 2020年04月06日 15:25:25 |      | 出 出扱 早遅 無 |    |
| 002  | テスト学生 | 2020年04月06日 15:32:28 |      | 出 出扱 早遅 無 |    |
| 003  | テスト学生 | 2020年04月06日 15:34:43 |      | 出 出扱 早遅 無 |    |
| 004  | テスト学生 | 2020年04月06日 15:36:54 |      | 出 出扱 早遅 無 |    |
| 005  | テスト学生 |                      |      | 出 出扱 早遅 無 |    |
| 006  | テスト学生 |                      |      | 出 出扱 早遅 無 |    |
| 007  | テスト学生 |                      |      | 出出投早選集    |    |

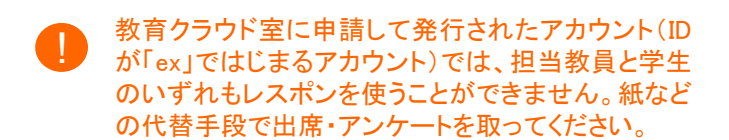

#### 出席・アンケートの種類

カードには、以下の3種類があります。

#### 1. 出席のみ:

出席の確認のみを行います。

#### 2. クリッカー:

出席の確認に加え、選択問題や自由記述問題を出すことができます。学生は、カードを提出すると同時に設問に答えます。答えの集計は、リアルタイムで画面に表示することができます。

#### 3. アンケート:

出席の確認に加え、教員が自由に設定可能な問題を出すことができます。クリッカーと同様、学生に設問に答えさせ、 結果をリアルタイムで集計できます。

クリッカーやアンケートの質問に対し、匿名で回答することはできません。

### レスポンに関するドキュメント

レスポンについて、さらに詳しく知りたい方は、下記のドキュメントをご覧ください。

- PDF版マニュアル(入手方法は次ページを参照)
- Webサイト(URL: https://respon.jp)
- ・ オンライン版マニュアル(上記Webサイト内の「マニュアル・お役立ちファイル」から閲覧可能)

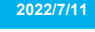

# レスポン(出席・アンケート) (2 ダッシュボード)

2022/7/11

レスポンにアクセスするには、manabaのマイページまたは各コースの中の **「respon**をクリックします。マイページからアクセスすると、ダッシュボードと呼ばれるカードの一覧が表示されます。レスポンの各種設定も、この画面から行います。

## ダッシュボード

ダッシュボードには以下の情報が表示されます。

- (a) 利用状況(発行カード数など)
- (b) 担当するコースの一覧
- (c) 発行したカードの一覧(それぞれのカードには、 受付番号や提出率などが表示されます。)
- (d) 各種設定、マニュアルへのリンク

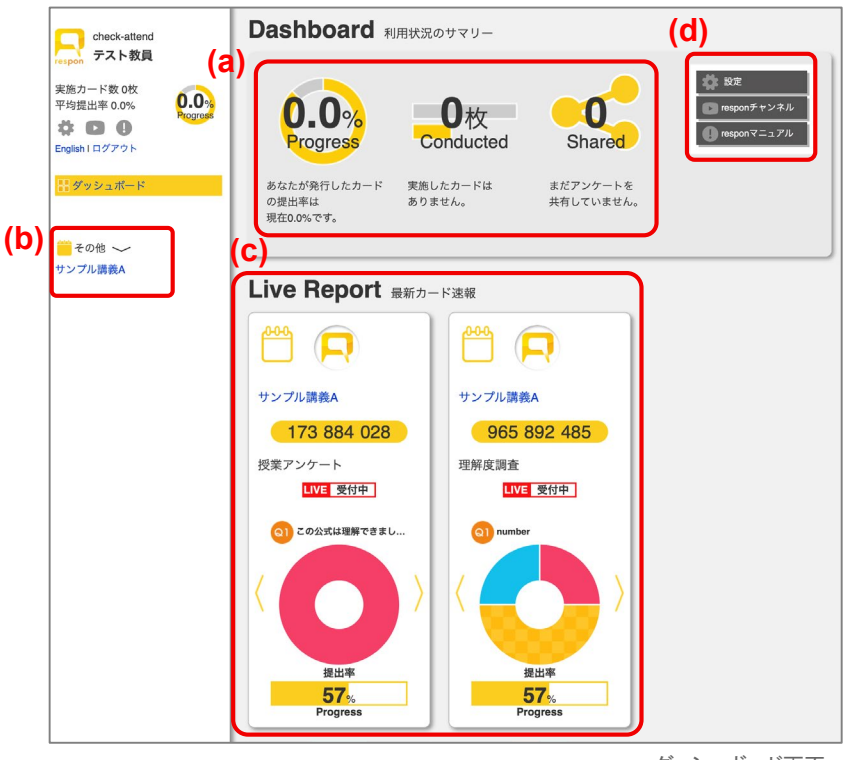

ダッシュボード画面

### 通知メール設定

ダッシュボード画面右上の「設定」(上図の(d))をクリックする と、各種設定項目が現れます。この中の「通知メール設定」で メールアドレスを登録すると、レスポンからの通知メールを指 定したアドレスで受信できます。

| ここで設定したメ | ――――――――――――――――――――――――――――――――――――       |
|----------|--------------------------------------------|
|          | 一ルノトレス宛てに、カート光门時に文内宙ち寺の情報を込信しよう。           |
| メールフィルタな | どをお使いの方は、 respon.jp ドメインからのメールは受信できるようにしてお |
| いてくたさい。  | リフドレフを判論して「記点」を押してください。                    |
| 小安は場合は、メ | ールアトレスを削除して「設定」を押してください。                   |
|          |                                            |
| メールアドレス  |                                            |
|          |                                            |
|          |                                            |
|          | テストメールを送信する                                |
|          | テストメールを送信する                                |
|          | テストメールを送信する                                |

通知メール設定画面

#### マニュアル

レスポンのマニュアルは、ダッシュボード(次ページを参照)画 面の右上のボタン(右図赤枠)からダウンロードできます。

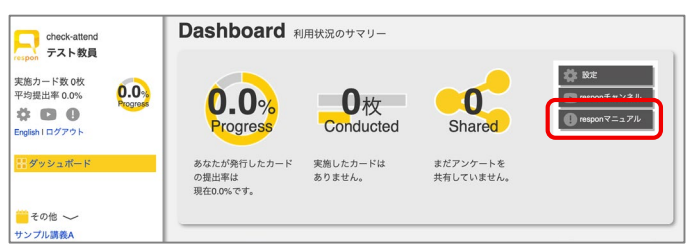

ダッシュボード上部

# レスポン(出席・アンケート) (3 カードの発行)

# カードを発行する

- コースでカードを発行する方法は、以下の2つがあります。
- レスポンのダッシュボード(前ページを参照)左側のコースの一覧の中から、カードを発行したいコースをクリック
- manabaのマイページでコースを選択し、コーストップ画面の 「respon」をクリック

上記の操作により、コースのカードー覧画面(右図)が表示されますので、続けて以下の手順でカードを発行します。

- 画面右下の[+]ボタン(a)をクリックして、カード発行パネル を開きます。
- 2. カードのタイプ(b)を選択します。
- このカードを、後から識別しやすくするために、タイトルをつけることができます(C)。
- 4.「実施予定日時」(d)に、カードを使う予定の日時を入力し ます。(入力した日時に利用しなくても問題ありません。)
- 5. 「終了日時」(e)に、カードの受付を終了する日時を入力し ます。(空欄のままにすると、7日後に設定されます。)
- (発行)(f)をクリックします。カードのタイプが「出席」「クリッ カー」の場合、これで発行完了です。「アンケート」の場合、 アンケート作成画面を開いて、アンケートの作成(下記)を 行います。

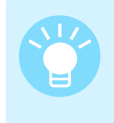

カードの受付番号には有効期限があります。 発行後7日過ぎると、出席カードは「受付終了した出 席カードー覧」に移動し、カードの提出はできなくなり ます。

有効期限が過ぎ、提出者が0人の場合、出席カードは自動で削除されます。

## アンケートを作成する

- 1. アンケート作成画面で質問(a)を入力します。
- 2. 回答形式(b)を「単一記入」「自由記入」「複数選択」の中から選択します。
- 3.「単一選択」または「複数選択」をクリックした場合、続けて 選択肢(c)を入力します。1行につき1つの選択肢を記入し ます。
- 質問を追加する場合、[+質問を追加](d)をクリックします。
   質問は10問まで追加できます。質問を削除する場合、[削除]ボタン(e)をクリックします。
- 5. [プレビュー](f)をクリックすると、学生にどのように見えるか が確認できます。
- 6. [発行](g)をクリックすると、発行完了です。

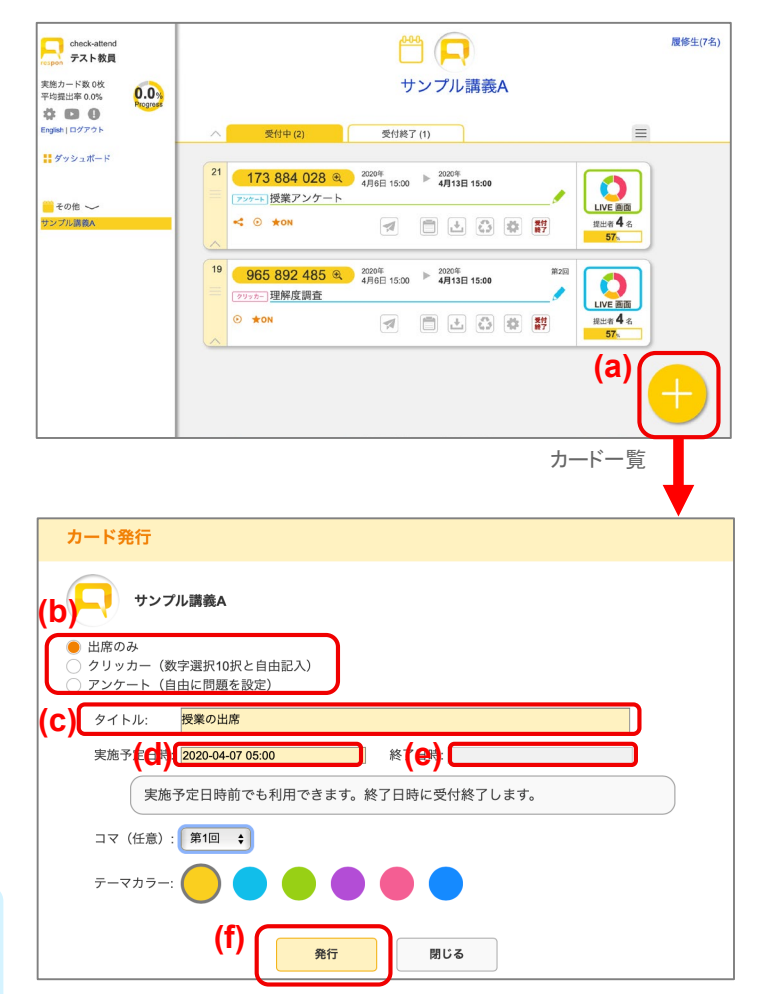

カード発行パネル

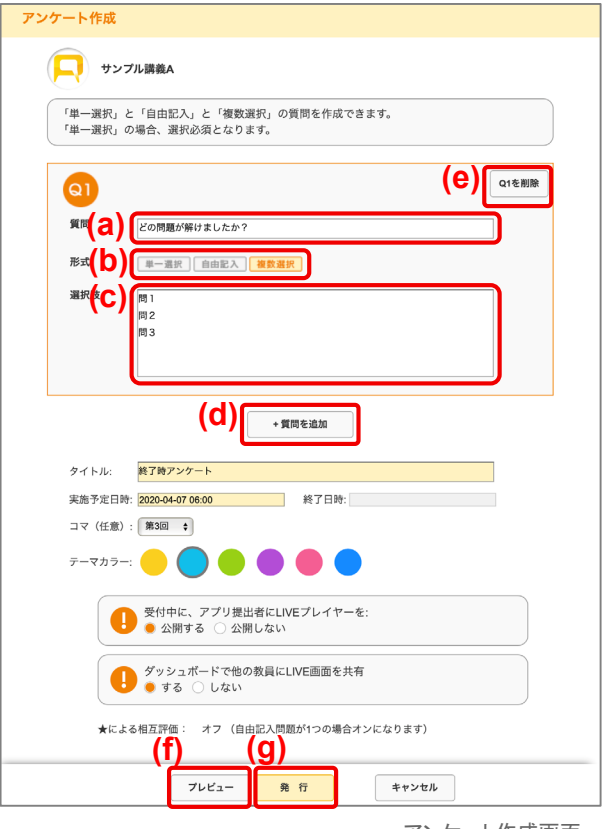

アンケート作成画面

## 提出状況を表示する(LIVE画面)

あるカードの提出状況をリアルタイムで表示・確認するには、 コースのカードー覧画面で、そのカードの[LIVE画面]ボタン(a) をクリックします。

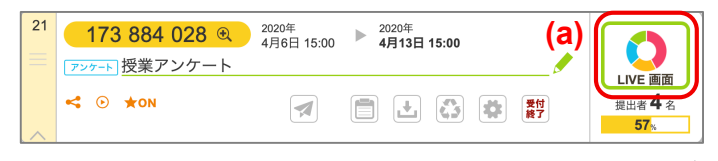

カード

#### ・カードタイプが「出席」の場合

本日の出席状況と過去の出席状況を確認することができます。 提出者は、右側のリストに学籍番号と氏名が表示されます。

「提出者確認」(b)ボタンをクリックするとカード発行時の履修生のユーザIDと提出状況の一覧が表示され、どの学生が未提出であるか確認することもできます。

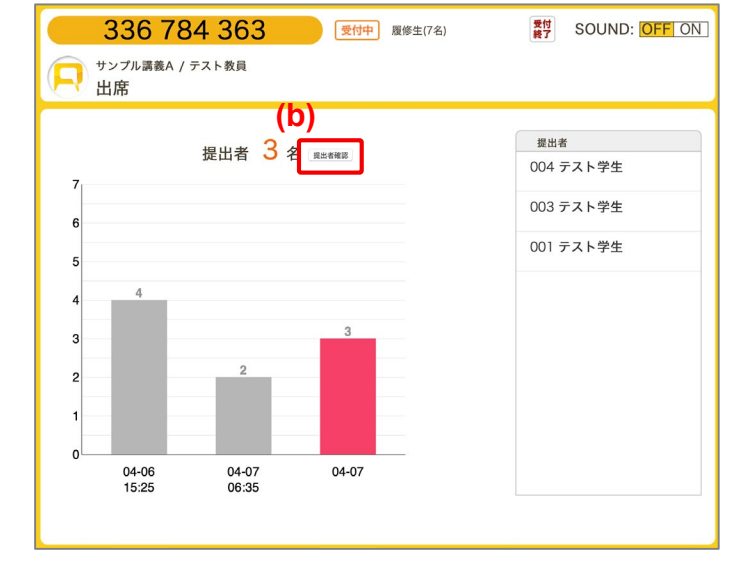

出席のLIVE画面

#### ・カードタイプが「クリッカー」または「アンケート」の場合

教員の質問に対する学生の回答をグラフとコメントー覧で確認 することができます。

クリッカーのグラフは、円グラフと棒グラフの二種類が表示できます。切り替えボタン(c)をクリックすると、画面が切り替わります。

コメントを選択肢の番号ごとに見たい場合には、グラフをクリックします。

再度グラフをクリックすると、全ての学生のコメントが再表示されます。

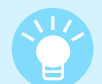

LIVE画面には、この他にもさまざまな機能があります。 詳しくはレスポンのマニュアルをご覧ください。

授業の前にあらかじめ質問を用意しておいて、授業 中にLIVE画面を映しながら、リアルタイムで教室内の 意見を確認することができます。

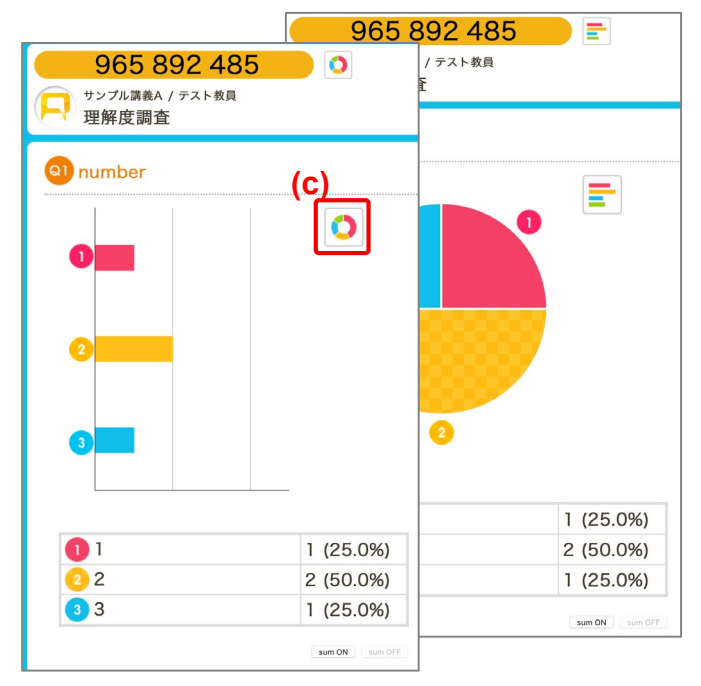

クリッカーまたはアンケートのLIVE画面

# レスポン(出席・アンケート) (5 出席情報の編集・管理)

**173 884 028**  <sup>2020年</sup> 4月6日 15:00

アンケート 授業アンケート

< 🕞 🛨 ON

21

 $\bigcirc$ 

LIVE 画面

<sub>提出者</sub> 4 名

57

## 出席情報を編集する

取り終わった出席の情報を授業後に編集する方法は、以下 の通りです。

- 1. 受付を終了したカードの一覧画面で、 🔽 ボタン(a)をクリッ クし、「提出者リスト」を開きます。
- 2. 「締切の時間」欄(b)に日時を指定し、[判定](c)ボタンをク リックすると、指定した日時までに提出していた学生をまと めて出席(「出」)状態にできます。
- 3. その他個別で履修生の出欠を変更する場合(携帯電話を 忘れた学生や、早退・遅刻の学生の対応)は、リストの「出 欠」列(d)の設定を直接変更してください。
- 4. [更新]ボタン(e)をクリックしてください。変更した設定を保存 できます。

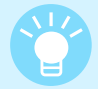

受付中にも出席情報を編集することはできます。そ の場合、受付中に設定した情報が一括設定よりも優 先されます。

出席情報の編集を行っても、提出者が0人の場合に は出席カードは破棄されます。

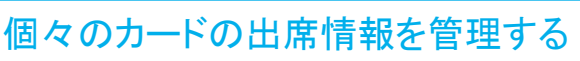

カード 履修生(7名) m 🗖 サンプル講義A 提出者リスト(受付終了) > カード一覧(受付終了)に戻る 22 115 532 193 2020年 4月7日 06:35 2020年 4月7日 06:37:06 (f) 出席のみ出席 .+. たっドを受付終了した時点で増出している人を「出」にしています。判定をやりなおす場合、緩切の時間を指定して「判定」 クレマください、名前があい学生(Constatory、思知時間があのものは、受付終了後提出です。 な時の長がで増出した学生については「出」で考定しい」「増加」を入力してください。 締切の時間 2020-04-07 10:00 12 (d) 出欠出。出版早遅無 提出日時 🛛 集合判定 番号  $\nabla$ 名前 理由 テスト学生 001 107日 06:35:19 出级 早遅 角 テスト学生 002 山設早遅無 003 テスト学生 履修生:7名 出版原源 會 テスト学生 004 出席 : 2名 出级早遅 出扱 :0名 005 テスト学生 H45 1938 006 テスト学生 早遅 :0名 テスト学生 なし:5名 007 (e)

2020年 4月13日 15:00

な 教 愛付 終了

(a) (f)

1

t)

提出者リスト

# 出席情報は、出席カードごとにExcelファイルでまとめて管理することができます。

・ ・ ・ ボタン(上図(f))をクリックすると、「提出状況一覧シート」をダウンロードできます。

- 出席・出席扱い・早退・遅刻・出席取消それぞれに点数を設定することができます(g)。点数を入力すると、各学生の出席 情報に応じて「#合計点」と「#出席の点数」の列に反映されます。
- カードのタイプが「クリッカー」「アンケート」の場合は、学生の回答も確認できます。

|             |             |        |                |          |          |       |        | 1    |        |        |         |   |            |          |        |         |         |     |       |        |         |   |      |          | -         |
|-------------|-------------|--------|----------------|----------|----------|-------|--------|------|--------|--------|---------|---|------------|----------|--------|---------|---------|-----|-------|--------|---------|---|------|----------|-----------|
| A           | D           |        | U 1            | U        | E        | P.    | G      |      | 1      | J      |         | N | L          |          | M      |         |         | 0   |       | ٢      | v       |   | к    |          | 2         |
| 1 #name     | grade       | 6)     | am             |          |          |       |        |      |        |        |         |   |            |          |        |         |         |     |       |        |         |   |      |          |           |
| 2 #course   |             | 2506 + | ンブル講isampl     | l c A    |          |       |        |      |        |        |         |   |            |          |        |         |         |     |       |        |         |   |      |          |           |
| 3 #ident    |             |        |                |          |          |       |        |      |        |        |         |   |            | 10       |        |         |         |     |       |        |         |   |      |          |           |
| 4 #session  | 1 第2回       | 11     | 15532193 2020- | -04-07出席 | 5        |       |        |      |        |        |         |   |            | ιu       | )      |         |         |     |       |        |         |   |      |          |           |
| 5 #saved    | - C         |        |                |          |          |       |        |      |        |        |         |   |            |          | ·      |         |         |     |       |        |         |   |      |          |           |
| 6 #average  |             | 10 ←   | 平均点            |          |          |       |        |      |        |        |         |   |            |          |        |         |         |     |       |        |         |   |      |          |           |
| 7 #         |             |        |                |          |          |       |        |      |        |        |         |   | デッドライン     | /        | 判定     | 出席0     | D点数     |     |       |        |         |   |      |          |           |
| 8 #         |             |        |                |          |          |       |        |      |        |        |         |   | 2020-04-07 | 06:37:06 | 出席     |         | 10      |     |       |        |         |   |      |          |           |
| 9 #         |             |        |                |          |          |       |        |      |        |        |         |   | 受付終了日時     | ŧ.       | 出席扱い   |         | 10      |     |       |        |         |   |      |          |           |
| 10 #        |             |        |                |          |          |       |        |      |        |        |         |   | 2020-04-07 | 06:37:6  | 早退遅刻   |         | 5       |     |       |        |         |   |      |          |           |
| 11 #grade   |             |        |                |          |          |       |        |      |        |        |         |   |            |          |        |         |         |     |       |        |         |   |      |          |           |
| 12 #gradeda | ita         |        |                |          |          |       |        |      |        |        |         |   |            |          |        |         |         |     |       |        |         |   |      |          |           |
| #title      | coursenance | 00     | urserel role   | USB      | rid      | numid | name   | gra  | ade sy | mgrade | connent |   |            |          |        |         |         |     |       |        |         |   |      |          |           |
| 13 courseoi | d           |        |                |          |          |       |        |      |        |        |         |   |            |          |        |         |         |     |       |        |         |   |      |          |           |
| # .         |             | #      | # <b>P</b> -   | -1-# =   | 上一ザ10-   | # 番号  | # 氏名   | # :  | 合計点,#  | 評価     | # 講評    |   | # 提出日時     | _        | # 出欠判知 | €_# 出!! | 10 # 理日 | a l | - # 3 | 是出情報 。 | #提出受付日日 | ÷ | 集合判定 | #最終編     | 集日時       |
| 14          | V           | ~      | v              | v        | *        |       | T      | ~    | *      | W      |         |   | •          |          |        | ▼ 点数    | Ŧ       |     | -     |        | •       | * | V    |          |           |
| 15 2506     | サンプル講       | £Α.    | 履修生            | ± tes    | t-s-t001 | 001   | テスト学生1 | 1.00 | 10     |        |         |   | 2020-04-07 | 06:35:19 | 出席     |         | 10      |     |       |        |         |   |      | 2020-04- | -07 06:37 |
| 16 2506     | サンブル講       | ¢Α.    | 履修生            | ± tes    | t-s-t002 | 002   | テスト学生2 |      |        |        |         |   |            |          |        |         |         |     |       |        |         |   |      |          |           |
| 17 2506     | サンプル講       | ¢Λ     | 履修生            | ± tes    | t-s-t003 | 003   | テスト学生3 |      | 10     |        |         |   | 2020-04-07 | 06:36:17 | 出席     |         | 10      |     |       |        |         |   |      | 2020-04- | -07 06:37 |
| 18 2506     | サンブル講       | 6A     | 履修生            | ± tes    | t-s-t004 | 004   | テスト学生4 |      |        |        |         |   |            |          |        |         |         |     |       |        |         |   |      |          |           |
| 19 2506     | サンプル講       | ΩA.    | 履修生            | ± tes    | t-s-t005 | 005   | テスト学生5 |      |        |        |         |   |            |          |        |         |         |     |       |        |         |   |      |          |           |
| 20 2506     | サンプル講       | ¢Α.    | 履修生            | ± tes    | t-s-t006 | 006   | テスト学生6 |      |        |        |         |   |            |          |        |         |         |     |       |        |         |   |      |          |           |
| 21 2506     | サンブル講       | 6A     | 関係体            | t tes    | t-s-t007 | 507   | テスト学生7 |      |        |        |         |   |            |          |        |         |         |     |       |        |         |   |      |          |           |

提出状況一覧シート(Excel)

### 総合出席表

複数のカードによる複数回の出席を、「総合出席表」として、Excel ファイルでまとめて出力することができます。

「総合出席表」は、以下の手順でダウンロードします。

- 1. 「受付終了したカードの一覧画面」で、「総合出席表」に含 めたいカードにチェックを入れます(a)。
- 2. 「総合出席表」ボタン(b)をクリックします。

|      |                 |                     | サンプル講                 | 義A             |                           |                |
|------|-----------------|---------------------|-----------------------|----------------|---------------------------|----------------|
| ^    | 受付中 (3)         | 受付終了                | (2)                   |                |                           |                |
|      |                 | terilidet skak 🦱    |                       | une de uie ada |                           |                |
| 選択清の | 9カードの出火判定を総合出席表 | に出刀します。 🧶           | をクリックすると選択解除          | できます。          |                           |                |
| 22   | 115 532 193     | 2020年<br>4月7日 06:35 | ▶ 2020年<br>4月7日 06:37 | 第2回            |                           |                |
|      | 出席のみ」出席         |                     |                       |                | LIVE 画面                   | < 出席:2名        |
|      |                 |                     | V 🛃 🖸                 | *              | 提出者 <b>2</b> 名            |                |
|      |                 |                     |                       |                | 28%                       | )              |
| 18   | 861 190 070     | 2020年               | ▶ 2020年               |                |                           |                |
|      | 出席のみ 出席         | 4月6日 15:25          | 4月6日 15:39            | 1              |                           | 山班,4次          |
|      |                 |                     |                       | <b>P</b>       | LIVE 曲面<br>提出者 <b>4</b> 名 | 山府:4-白         |
|      |                 |                     |                       |                | 57 <sub>%</sub>           | $(\mathbf{h})$ |
|      |                 |                     |                       |                |                           | 総合出度           |

# レスポン(出席・アンケート) (6 スマートフォンアプリの設定)

# アプリのインストール

レスポンには、無料のアプリが提供されています。Apple Storeもし くはGoogle Playからダウンロードできます。

右のQRコードから、もしくはStoreで「respon」で検索してインストールしてください。

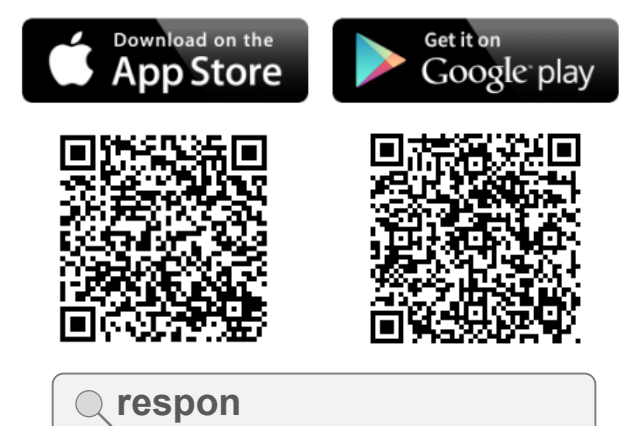

※ iPad の方は、responで検索後「iPhoneのみ」を 選んでください。

# アプリの設定方法

- アプリを起動し、画面下のメニューの「設定」をタップします。 メールアドレス(大学で発行されたアドレスでなくてもよい) を入力して、[規約に同意して送信]をタップします。入力し たアドレスに、登録番号がメールで届きます。
- 迷惑メールフィルターを利用している場合は、respon.jp からのメールを受信できるよう、設定を変更してください。
- メールに記載されている6ケタの登録番号(半角数字)を入 カして、[次へ]をタップします。正しい番号を入力すると登 録が完了します。
- 3. 次の画面で、[サーバの設定をする] (a)をタップします。
- 1 間違えて「個人利用ではじめる」をタップした場合は、下メニューの「設定」をタップして、「サーバ1」をタップし下記に進んでください。
- 4. 「サーバの設定」画面で以下のURLを(b)に入力し、[次へ] をタップします。

#### https://atmnb.tsukuba.ac.jp

- アプリの中で、統一認証システムのログイン画面が出ます。
   統一認証システムのID(UTID-13:職員証裏面の13桁数
   とパスワードを入力し、「ログイン」をタップします。
- ログインに成功すると、登録確認画面が出ます。自分の情報が正しく表示されていることを確認できたら[登録]をタップします。

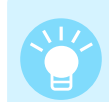

アプリの操作方法については、オンライン版マニュア ル(下記URL)をご覧ください。 https://respon.jp/doc/fag ja teacher.htm

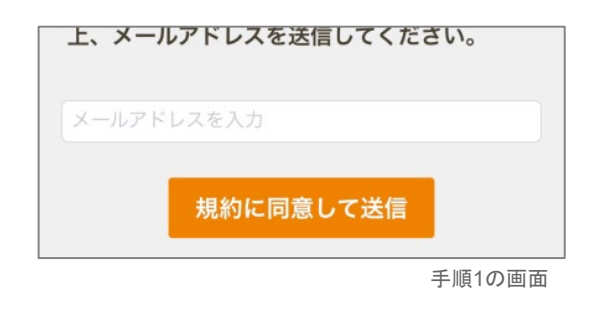

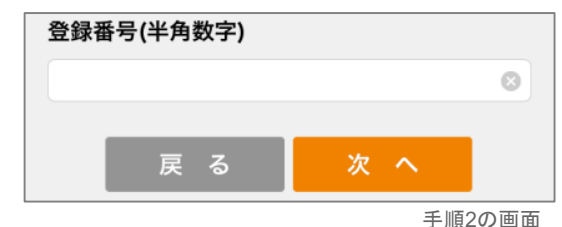

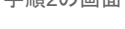

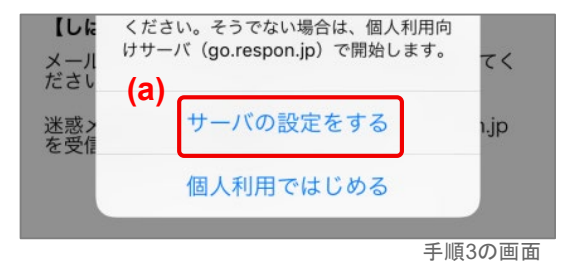

く サーバの設定
サーバ情報とあなたのIDをアプリに登録します。案内されたURLを入力して、ログインして(b)
https:// URLを入力
火 ヘ

手順4の画面